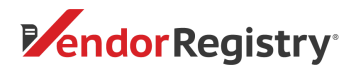

## Initial Vendor Registration using Vendor Registry

Registering with a Vendor Registry partnered government or school district is a simple process with our easy to use online portal.

## Follow these simple steps to get your Vendor Registry account started.

- 1. Find the vendor registration link under the government's Purchasing or Procurement Department page
- 2. Fill out required(\*) fields and click 'Get Started' button to receive your PIN by email

| ation                                                                                                    |                                                                                      |  |
|----------------------------------------------------------------------------------------------------|--------------------------------------------------------------------------------------|--|
| elcome to the Vendorville County Vendor Registration System                                                                                                    | Already have a Vendor Registry Profile?<br>Log in to complete your registration with |  |
| ndorville County is pleased to offer a free, online vendor registration system, powered by Vendor Registry.                                                       | Vendorville County.                                                                  |  |
| gin your registration by entering the information below and clicking "Get Started."                                                                               |                                                                                      |  |
| TITLE                                                                                                    |                                                                                      |  |
| -Select-                                                                                                    |                                                                                      |  |
| FIRST NAME *                                                                                                    |                                                                                      |  |
| First Name                                                                                                    |                                                                                      |  |
| LAST NAME *                                                                                                    |                                                                                      |  |
| Last Name                                                                                                    |                                                                                      |  |
|                                                                                                    |                                                                                      |  |
| COMPANY NAME *                                                                                                    |                                                                                      |  |
| Company Name                                                                                                    |                                                                                      |  |
| EMAIL ADDRESS *                                                                                                    |                                                                                      |  |
| Email Address                                                                                                    |                                                                                      |  |
| This email address will be your username. An automatic email will be sent to this address for<br>verification. Please use an email address you can easily access. |                                                                                      |  |
| VERIFY EMAIL ADDRESS *                                                                                                    |                                                                                      |  |
| Verify Email Address                                                                                                    |                                                                                      |  |
| PHONE NUMBER *                                                                                                    |                                                                                      |  |
| (###) ###-####                                                                                                    |                                                                                      |  |
| POSITION *                                                                                                    |                                                                                      |  |
| Please Select One                                                                                                    |                                                                                      |  |
|                                                                                                    |                                                                                      |  |
| I AM THE PRIMARY DECISION-MAKER FOR MY BUSINESS                                                                                                    |                                                                                      |  |

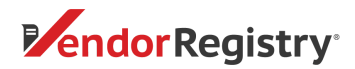

Note: If you do not receive your PIN number, please visit our <u>FAQ page</u> to find next steps.

## Vendor Registry Terms of Service

3. Enter your four-digit PIN code, create your password and click 'Confirm and Continue' button

| Registration |                                                                                                    |
|--------------|----------------------------------------------------------------------------------------------------|
|              | Login Information                                                                                                    |
|              | An enal has been sent to the email address loted below. Palse access that email account and enter the PN contained in the email role 1964, VDRPCADO4 Po |
|              | these semanced on me 😦                                                                                                    |
|              | Enter 209                                                                                                    |
|              | dime the ant to your and address. Nears the                                                                                                    |
|              | wr@gmall.com                                                                                                    |
|              | CIERTE RATINGET +                                                                                                    |
|              | Password                                                                                                    |
|              | RETYNE PACOWORD *                                                                                                    |
|              | Partype Facewood                                                                                                    |
|              | CONFIRM AND CONTINUE                                                                                                    |
|              | Need help? Call us. at 844-852-3252 or carryto-@vendorregating-com                                                                                      |

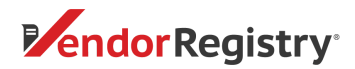

4. Fill in required(\*) Company Information fields and click Confirm and Continue.

| Company Information                                                                |   |
|------------------------------------------------------------------------------------|---|
| Great! Please confirm all your information is correct.                             |   |
|                                                                                    |   |
| ADDRESS OUTSIDE OF THE UNITED STATES                                               |   |
| STREET ADDRESS *                                                                   |   |
| Street Address                                                                     |   |
| STREET ADDRESS (LINE 2)                                                            |   |
| Street Address Line 2                                                              |   |
| СІТҮ *                                                                             |   |
| City                                                                               |   |
| STATE *                                                                            |   |
| Select State                                                                       |   |
| ZIP CODE *                                                                         |   |
| Zip Code                                                                           |   |
| COUNTY *                                                                           |   |
| Клох                                                                               | ſ |
|                                                                                    |   |
| FEIN (COMPANY TAX ID) SOCIAL SECURITY NUMBER                                       |   |
| ##-######## OR ###-#####                                                           |   |
|                                                                                    |   |
|                                                                                    |   |
| Business Diversity Declarations +                                                  |   |
| Controls shill be wellow? Due too                                                  |   |
| ELWORL/ NOT APPLICABLE TO MY BUSINESS<br>EL MINORITY OWNED More Infla              |   |
| ED WODE (WOMAN OWNED SMALL BUSINESS) More links                                    |   |
| E SOVOE INTERNA OWNED SMALL BLEMESS<br>E SOVOE INTERNA OWNED SMALL BLEMESS         |   |
| B EDWORE BEDNOMCAED DISADVARTAGE WOMEN OWNED DAVID BUSINEED Movements<br>BI CENTRE |   |
| Strensity Cartifications                                                           |   |
| ER OVER CONTINUED Micros Info                                                      |   |
| EP HURZONE CERTIFIED More Infe<br>EP SEA 1000 More Infe                            |   |
| ID CTHER                                                                           |   |
| View subscaled S&A Guidelines by chicking on the linked text in any workers above. |   |
| DO YOU WORK WITH OTHER GOVERNMENT AGENCIES! 1                                      |   |
| - Select -                                                                         |   |

• Visit <u>U.S. Small Business Administration</u> website to access more information on types of disadvantaged business entities.

.

HOW MANY BES/QUOTES DO YOU REPOND TO IN A GHEN YOAR FOR ALL SCHEINMENT AGENCIES? \*

NUMBER OF EMPLOYEES.

··· Select ···

 Select 'NONE/ NOT APPLICABLE TO MY BUSINESS' if your company does not have a diversity declaration.

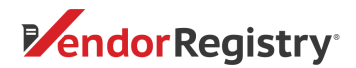

5. Add Keywords that describe your product and/or services

## Keywords

Keywords are used to match your business to bid opportunities. Please use the field below to enter the keywords that describe your product and/or service.

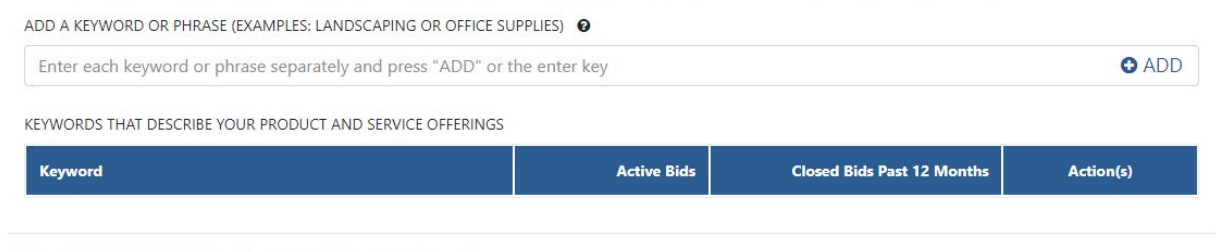

Need help? Call us at 844-802-9202 or cservice@vendorregistry.com

6. Select the products and services that your company provides

| gistration |                                                         |                                                  |
|------------|---------------------------------------------------------|--------------------------------------------------|
|            | My Products and Services                                | Watch video tutorial on how to select your codes |
|            | purchasing agents are able to find you.                 |                                                  |
|            | SEARCH FOR PRODUCTS AND SERVICES. IFUTER BY             |                                                  |
|            | Linter product to remain here Q © Preducts © Services + | e bun                                            |
|            |                                                         | Selected                                         |
|            |                                                         | 0                                                |

- In the search bar, type a keyword that describes your products and/or services (search one keyword at a time)
- In the 'Filter By:' select if you want to search for products, services or both
- Click on the magnifying glass in the search bar to execute the search and show results
- Within the results, find the description(s) that best fit your products and/or services and click on the blue plus (+) sign to add the codes to your profile (you can select multiple codes). Your selected product and service codes will populate in the light gray box on the right side under 'Selected'.
- Click 'Save and Continue' once you have added all codes

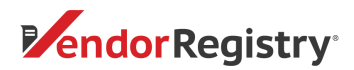

6. Congratulations! You have completed your registration through Vendor Registry.

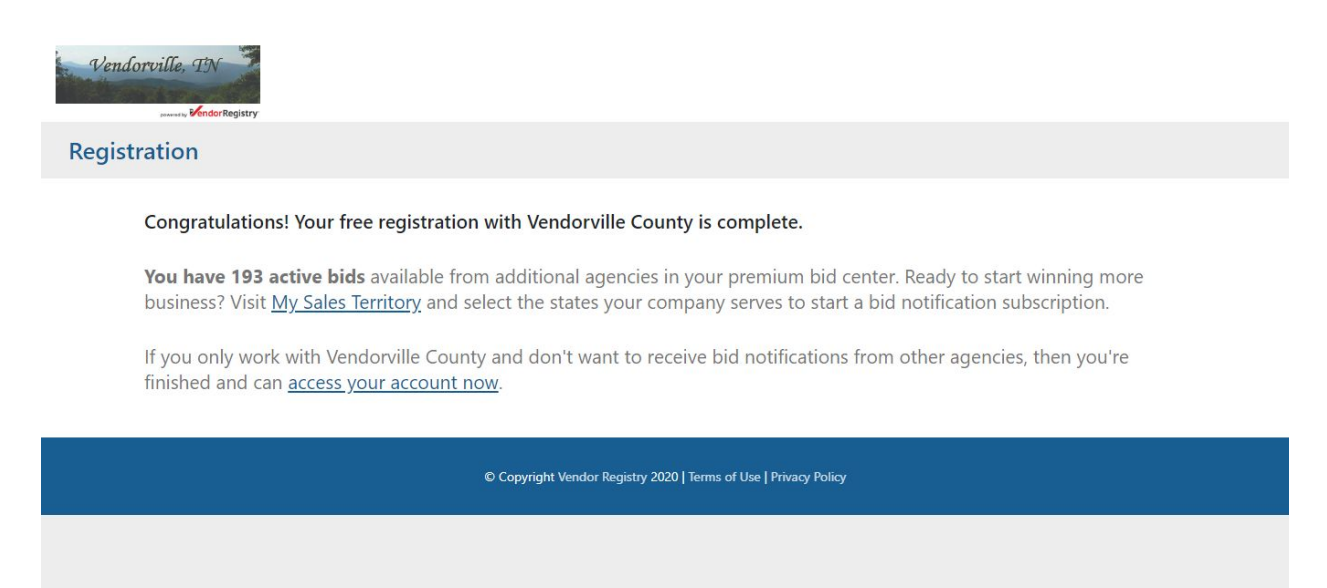